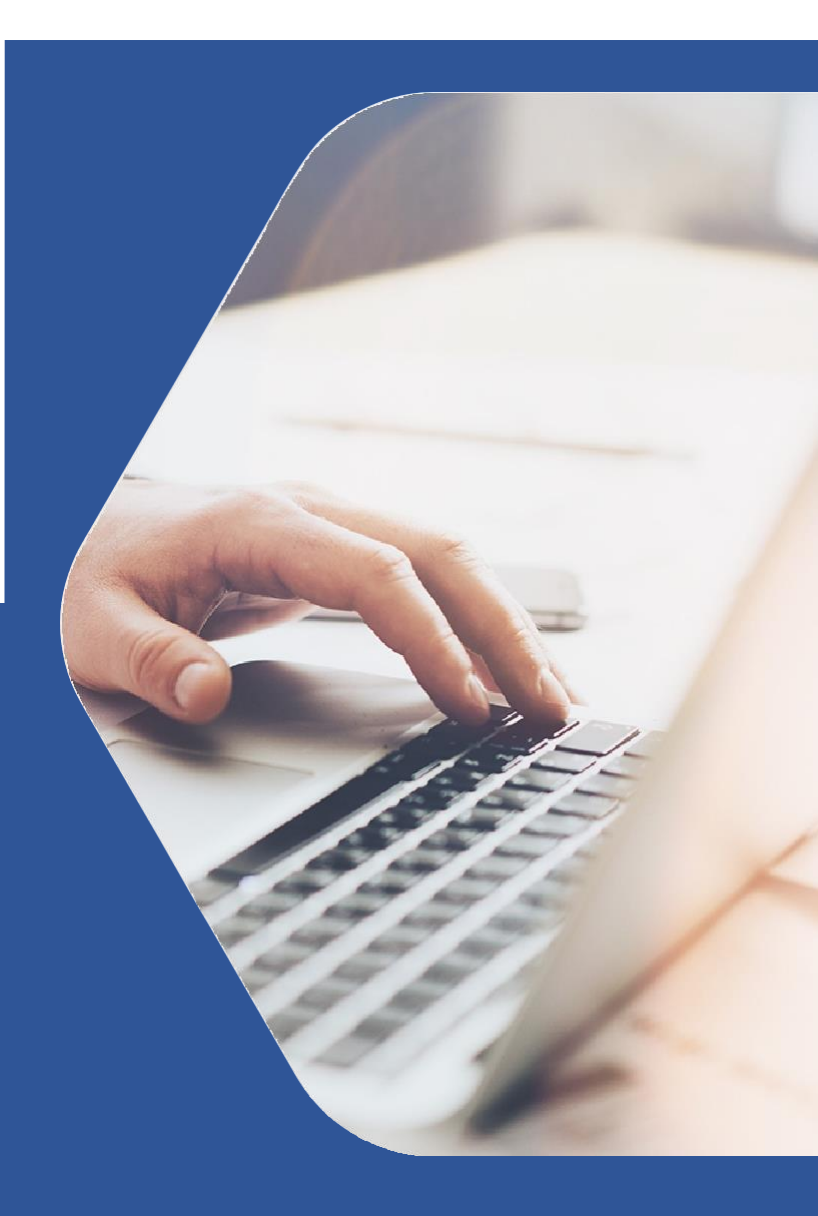

Қазақ тілін білу деңгейін анықтаудың онлайн тестілеуінен өту нұсқаулығы

Инструкция для прохождения тестирования на определения уровня знания казахского языка

**1.** Қазақ тілін білу деңгейін анықтаудың онлайн тестілеуінен (бұдан әрі – тестілеу) өту үшін келесі сілтемені басу қажет:

|                        | Canadian                 |       | Tinuanu | Kinu |
|------------------------|--------------------------|-------|---------|------|
| тесттуралы Сұрақ-жауап | Сертификат               | KK RU | пркелу  | Кіру |
|                        | <del>63</del>            |       |         |      |
|                        | КІРУ                     |       |         |      |
| Кіру                   | әдісін таңдаңыз          |       |         |      |
| ЖСН/құпи               | я сөз ЭЦҚ                |       |         |      |
| жсн                    |                          |       |         |      |
| Құпия сөз              |                          |       |         |      |
| Мені есте сақтау       | Кұпия сөзді үмыттыңызба? |       |         |      |
|                        |                          |       |         |      |

- **2.** Тестілеуден өту үшін «Тіркелу» батырмасын басу қажет. Ашылған терезеде келесі деректерді толтыру қажет:
- ✓ ЖСН;
- 🖌 Аты;
- 🖌 Тегі;
- Телефон нөмірі;
- Электронды пошта;
- Құпия сөз;
- 🗸 Туған күні, айы, жылы;
- 🗸 Жынысты таңдау: ер немесе әйел
- **3.** Барлық деректерді толтырғаннан кейін «**Тіркелу**» батырмасын басу керек.

| ТІРК                 | селу                  |
|----------------------|-----------------------|
| ЭЦҚ арқылы тіркелу 🕴 | 🖟 Сертификатты таңдау |
| ЖСН                  |                       |
| Аты                  | Teri                  |
| Телефон              | Пошта                 |
| Құпия сөз            | Құпия сөз             |
| Туған куні           |                       |
| кк/аа/жжжж           | Активац               |

**4.** Тіркелгеннен кейін **«Кіру»** батырмасы арқылы авторизациядан өту керек. Авторизациядан өтудің екі жолы бар:

✓ логин мен құпия сөзді қолдану: логин ретінде ЖСН жазу керек, сонымен қатар тіркеу кезінде қолданған құпия сөзді енгізу қажет;

✓ электрондық цифрлық қолтаңбаның (бұдан әрі – ЭЦҚ) көмегімен: бұл жағдайда жеке тұлға ЭЦҚ пайдалану керек. Әрі қарай «Кіру» батырмасын басу керек.

|                   |                      | <del>СЭ</del><br>КІРУ  |                                  |                     |
|-------------------|----------------------|------------------------|----------------------------------|---------------------|
| 🛕 Жүйе тұрақты жұ | мыс істеу үшін ТЕК С | Chrome браузерін қолда | ану керек. Сіз Chrome-ды осы же  | рден жүктей аласыз. |
|                   |                      | Кіру әдісін таңд       | аңыз                             |                     |
|                   | 1                    | ЖСН/құпия сөз          | ЭЦҚ                              |                     |
|                   | ЖСН                  |                        |                                  |                     |
|                   | Құпия сөз            |                        |                                  |                     |
|                   | Мені есте сақт       | ау                     | <u>Құпия сөзді ұмыттыңыз ба?</u> | :                   |
|                   |                      | Кіру                   |                                  |                     |
|                   |                      | Тіркелу                |                                  |                     |

Инструкция для прохождения тестирования на определения уровня знания казахского языка

Авторизациядан өткеннен кейін келесідей жеке кабинет ашылады:

| еке кабинет                                                                                                    |                                                                                                    |                                                                                                    |                                                               |                                    |                                    |         |
|----------------------------------------------------------------------------------------------------|----------------------------------------------------------------------------------------------------|----------------------------------------------------------------------------------------------------|---------------------------------------------------------------|------------------------------------|------------------------------------|---------|
| 60 мм<br>Сын<br>Бул ж<br>болік                                                                                                    | нут<br>нақ тест тапсыру<br>керде тест құрылымымен<br>тері автоматты түрде баға                                                                                                    | танысып, орындай алась<br>аланады. «Жазылым» жән                                                                             | із. «Тыңдалым», «Лексика жәі<br>ie «Сұхбат» бөліктері бағалан | не орфография», «Оқылым<br>байды.  | • Сынақ тест т                     | гапсыру |
| Куйе     Тест тапсый     компьютер н     компьютер н     компьютер н     компьютер н     компьютер н     камера мень     шрифті казак     жарықтың ди     Ескертуі     5 беліктің 1 бе | УТРАКТЫ ЖҰМЫС ІСТЕУ<br>УШЫ ЖАУАПТЫ:<br>емесе ноутбук арқылы тапсь<br>үндына 5 Мб турақты интерне<br>микрофонның дүрыс жүмыс з<br>к тіпіке қорастар<br>үрыс түсуіне және бет-әлпеті<br>лігінде дүрыс жауабы болмағ | үшін ТЕК Chrome брау<br>ируға;<br>т жылдамдығының болуына;<br>жасауына;<br>нің толық көрінуіне<br>ан немесе орындалмаған жан | зерін қолдану керек. Сіз С                                    | Chrome-ды осы жерден               | жүктей аласыз.<br>Тестілеуд<br>өту | ен      |
| Деңгейлік кесте                                                                                                    |                                                                                                    |                                                                                                    |                                                               |                                    |                                    |         |
| <b>А1 ДЕҢГЕЙІ</b><br>Қарапайым деңгей                                                                                                    | <b>А2 ДЕҢГЕЙІ</b><br>Базалық деңгей                                                                                                    | <b>В1 ДЕҢГЕЙІ</b><br>Орта деңгей                                                                                             | <b>В2 ДЕҢГЕЙІ</b><br>Ортадан жоғары                           | <b>С1 ДЕҢГЕЙІ</b><br>Жоғары деңгей | <b>С2 ДЕҢГЕЙІ</b><br>Жетік деңгей  |         |
|                                                                                                    |                                                                                                    |                                                                                                    |                                                               |                                    |                                    |         |

Бұл жерде тест құрылымы және мазмұнымен танысу үшін 60 минуттық сынақ тестінен өтуге болады. Ол үшін «Сынақ тестінен өту» батырмасын басу керек.

Тестілеуді бастаңыз. Негізгі тестілеу.

QAZAQ RESMI TEST (QRT) 5 бөліктен тұрады және 5 тілдік дағдыны тексереді:

- Тыңдалым: ақпаратты есту арқылы қабылдауы (5 тест сұрағы, 10 минут);
- Лексика және орфография: тілдік емле ережелерді білуі (10 тест сұрағы, 10 минут);
- Оқылым: мәтінді оқып, негізгі ақпаратты анықтауы (10 тест сұрағы, 15 минут);
- Жазылым: аргументті мәтін құрастыруы (кем дегенде 10 сөйлем, 15 минут);

 Сұхбат: қойылған сұрақтар бойынша нақты жауап бере отырып, көзқарасын білдіруі (3 сұрақ, 10 минут)

Тестілеуді бастау үшін **«Тестілеуді бастау»** батырмасын басу керек.

| <b>Тест тапсыру ү</b><br>Төлемақыдан кей | <b>шін төлемақы төлеу қажет</b><br>іін «Тестен өту» батырмасы белсендіріледі                                             |                    |
|------------------------------------------|----------------------------------------------------------------------------------------------------|--------------------|
| Тестілеуге дайын,                        | далу үшін сынақ тест тапсыруға болады.                                                                                   |                    |
|                                          | 10 000 К <b>ZT<br/>Тест төлемақысын төлеу</b><br>Төлемақы жасап, қазір не басқа да қалаған уақытыңызда тест тапсырыңыз   | Төлеу              |
|                                          | Промокодты қолдану<br>Промокод<br>Егер сізде промокод болса, онда оны енгізіп "Промокодты қолдану"<br>батырмасын басыңыз | Промокодты қолдану |
|                                          |                                                                                                    |                    |

Сізге келесі батырмалардың бірін таңдау керек: **«Ақы төлеу»** немесе **«Промокод**».

«Ақы төлеу» батырмасын басқанда келесідей терезе ашылады, онда «Төлеу» батырмасын басу арқылы төлем жасалады.

| Төлеу жолдары<br>казрі 🔐 Kaspi.kz                                   | ×     | өлеу |
|---------------------------------------------------------------------|-------|------|
| Тест түрлері<br>Ресми-іскерлік қазақ тілін меңгеру деңгейін бағалау |       |      |
| Жалпы сома<br>Сомаға тапсырыс:<br>10 000 КZT                        | Төлеу | щу   |
|                                                                     |       |      |

Егер Kaspi QR арқылы төлем әдісі таңдалса, QR коды бар терезе ашылады, QR-ды сканерлеп, төлем жасауға болады.

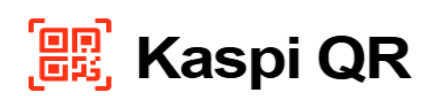

Сканерлеп, төлеңіз

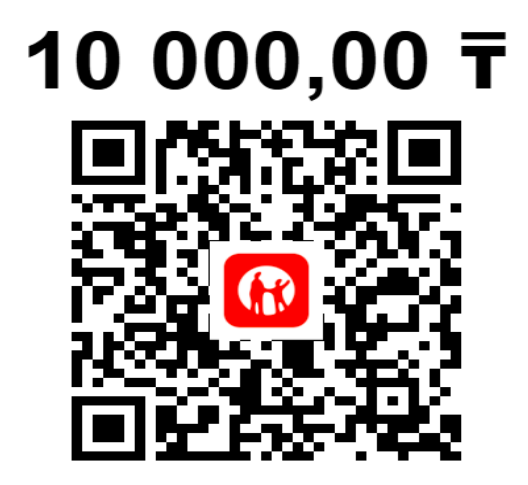

Егер промокод иесі болса, оны енгізіп, «Промокодты іске қосу» батырмасын басу керек.

Инструкция для прохождения тестирования на определения уровня знания казахского языка

| <b>10 000 кzт<br/>Тест төлемақысын төлеу</b><br>Төлемақы жасап, қазір не басқа да қалаған уақытыңызда тест тапсырыңыз    | Төлеу                          |
|----------------------------------------------------------------------------------------------------|--------------------------------|
| Промокодты қолдану<br>Промокод<br>Егер сізде промокод болса, онда оны енгізіп "Промокодты қолдану"<br>батырмасын басыңыз | WDWJVE7N<br>Промокодты қолдану |

Ашылған терезеде **«Пайдаланушы келісімімен**» танысып, «Бастау» батырмасын басу керек.

| Бастау 🗲 Жеке тұлғаны сәйкестендіру 🗲 Дайындалу 🗲 Қосылу                 |
|--------------------------------------------------------------------------|
|                                                                          |
|                                                                          |
|                                                                          |
|                                                                          |
| Бастау                                                                   |
| <u>Бастау түймесін басу арқылы Сіз Пайдаланушы келісімімен келісесіз</u> |
|                                                                          |

## Пайдаланушы келісімі

Тестілеуді бастау үшін талаптармен танысып, шарттарымен келісу қажет:

- Сіз аудио мен бейнежазбаға және оны сақтауға келісім бересіз;
- веб-камера тура бет-әлпетті түсіретіндей орнатылуы керек, камераны монитордың қырына орнатуға болмайды;

• басыңыз кадрға толығымен сәйкес келуі керек, камераның көріну аймағынан жартылай немесе толық шығуға және оны жабуға тыйым салынады;

• бет-әлпетіңіз веб-камераның көру аймағының ортасында болуы керек;

• басыңызды басыңызды басқа жаққа бұруға рұқсат етілмейді (оңға, солға, төмен және жоғары);

• жарық бет-әлпетке біркелкі түсуі керек, жарық камераға бағытталмауы және беттің жартысына ғана түспеуі керек;

• шаш, киім, қол немесе басқа да нәрселер бет-әлпетті жаппауы керек;

• күннен қорғайтын көзілдірік киюге рұқсат етілмейді, көзілдірікті тек мөлдір линзалармен пайдалануға рұқсат етіледі;

• бөлмеде басқа адамдар болмауы керек;

• тест тапсыру кезінде орнынан тұрып кетуге тыйым салынады;

• фонда дауыстар немесе шу болмауы керек;

• тест тапсыру Chrome браузерінде орындалады, оның терезесі экранға толық ұлғайтылуы тиіс, басқа браузерлерге ауысуға және басқа терезелерді ашуға тыйым салынады;

• компьютерде Chrome браузерінен басқа веб-камераны пайдаланатын барлық бағдарламалар өшірілуі керек;

• үміткерден интернет желісінің тұрақты жұмысын қамтамасыз ету талап етіледі;

• тест материалдары мен оның мазмұнын қандай да бір жолмен жазуға, сондай-ақ суретке түсіруге және оларды үшінші тұлғаға беруге тыйым салынады;

• дыбыстық, визуалды немесе басқа көмектерді пайдалануға тыйым салынады.

## Көрсетілген талаптардың біреуі бұзылған жағдайда тест нәтижелері жойылады.

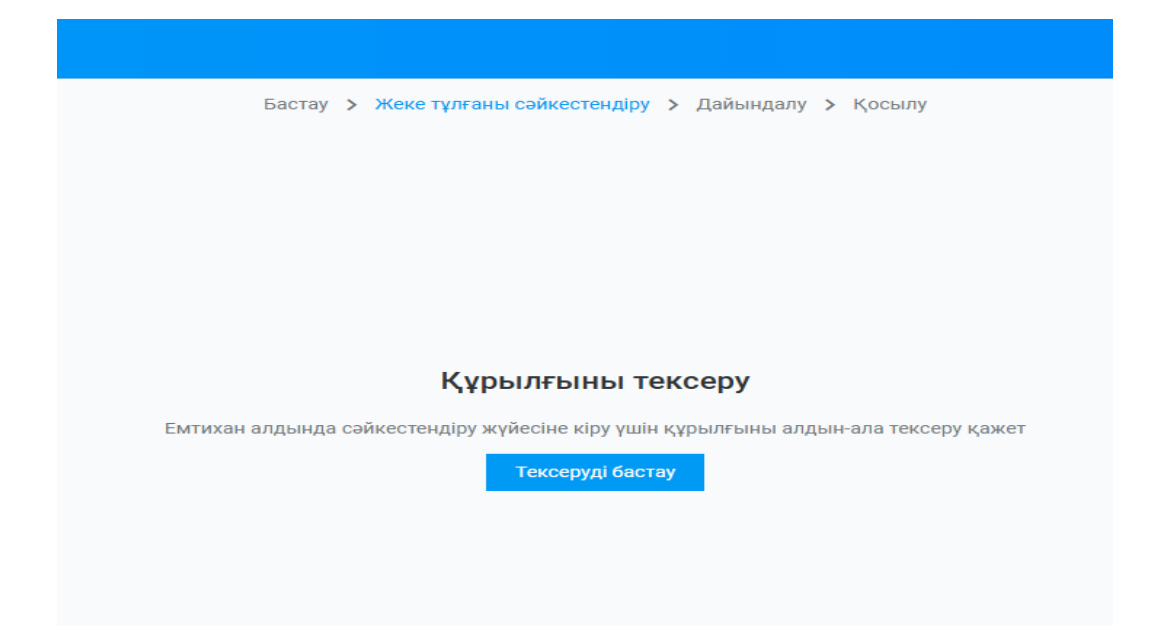

Әрі қарай жүйе құрылғыны тексереді.

Сіздің міндетіңіз – тексерудің аяқталуын күту және жүйенің ұсынысын орындау.

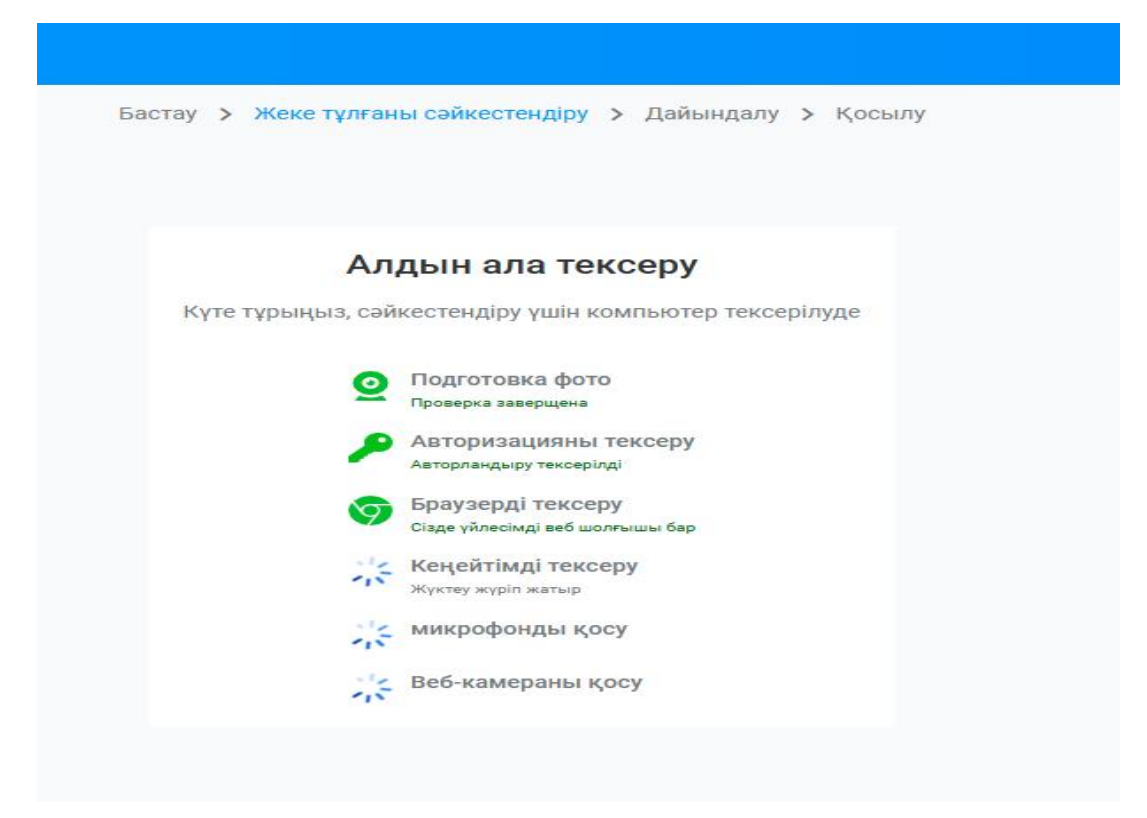

Мысалы, жүйенің келесідей ұсынысына сәйкес қажетті рұқсатты алу үшін «**Жүктеу**» батырмасын басу керек:

| Бастау <b>&gt; Жеке тұлған</b> ы | <mark>ы сәйкестендіру &gt;</mark> Дайындалу <b>&gt;</b> Қосылу   |
|----------------------------------|------------------------------------------------------------------|
| Алд                              | цын ала тексеру                                                  |
| Күте тұрыңыз, сәйк               | сестендіру үшін компьютер тексерілуде                            |
| Ο Πο, Προ                        | дготовка фото<br>зерка заверщена                                 |
| Авта Авта                        | горизацияны тексеру<br>урландыру тексерілді                      |
| <b>Бра</b><br>Сізд               | аузерді тексеру<br>е үйлесімді веб шолғышы бар                   |
| <b>жен</b> и<br>Кени             | ңейтімді тексеру<br><sup>айтім орнатылмаған. <u>Жүктеу</u></sup> |
|                                  | Қайталау <u>Жүктеу</u>                                           |
| Sie MA                           | крофонды қосу                                                    |
| Sig Bet                          | э-камераны қосу                                                  |

Осыдан кейін келесі терезе ашылады, онда «**Орнату**» батырмасын басып, орнатуды аяқтағанша күту керек, бұл шамамен 1-2 минутты алады.

| 👝 интерн    | нет-магазин chr | rome                  | ٩                    | Поиск расширений и тем |            | : |  |
|-------------|-----------------|-----------------------|----------------------|------------------------|------------|---|--|
| Рекомендаци | ии Расширен     | ия Темы               |                      |                        |            |   |  |
|             | oe              | S                     |                      |                        | Установить |   |  |
|             | oes.kz 2,5 ★ (  | 14 оценок)            |                      |                        |            |   |  |
|             | Расширение      | Работа и планирование | 10 000 пользователей |                        |            |   |  |

Орнатқаннан кейін «**Қайталау**» түймесін басу керек. Әрі қарай жүйе құрылғыны тексеруді жалғастырады.

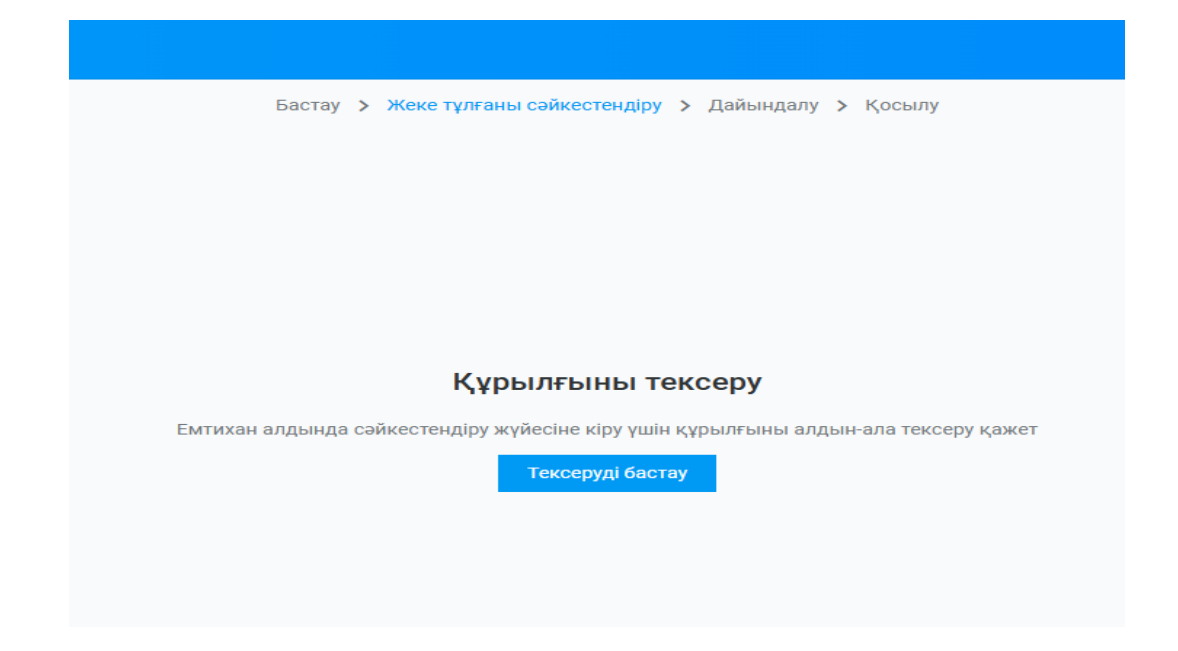

**Маңызды!** Егер жүйе микрофон мен камераны пайдалануға рұқсат сұраса, ӘРҚАШАН «**Рұқсат ету**» батырмасын басу керек:

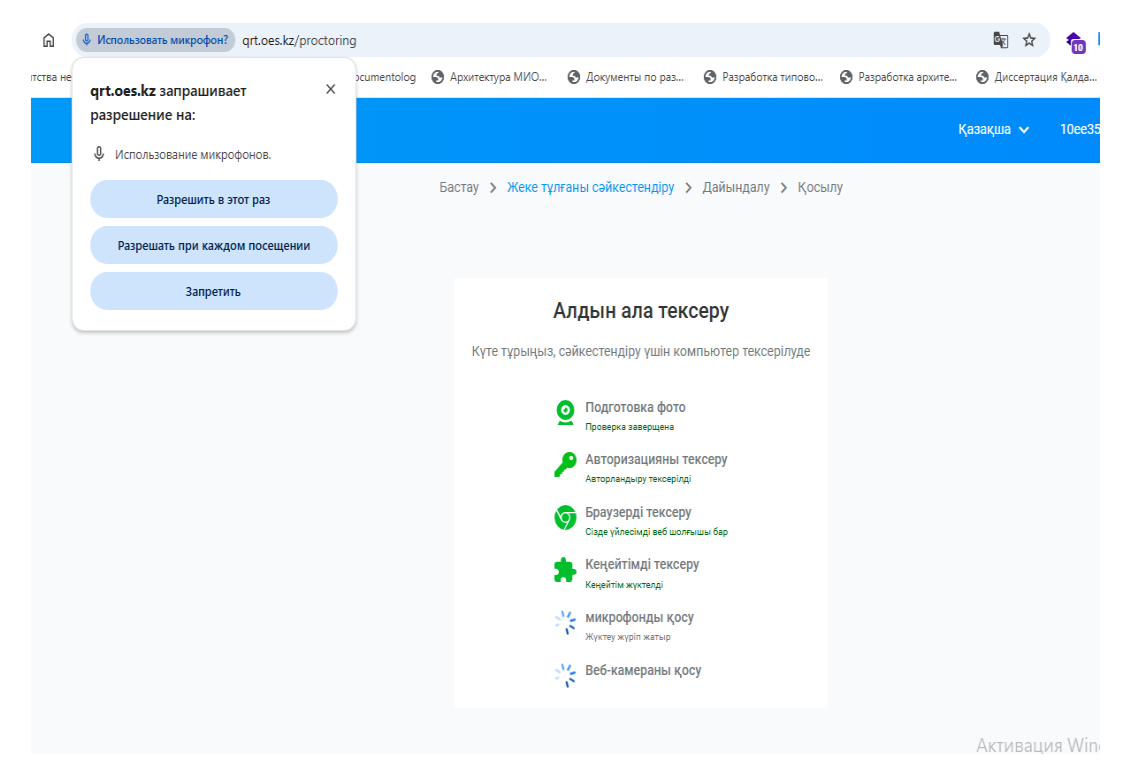

Барлық құрылғыларды тексергеннен кейін жүйенің қосымша нұсқауларын орындау қажет. Келесі қадам – **«фотосурет жіберу»**.

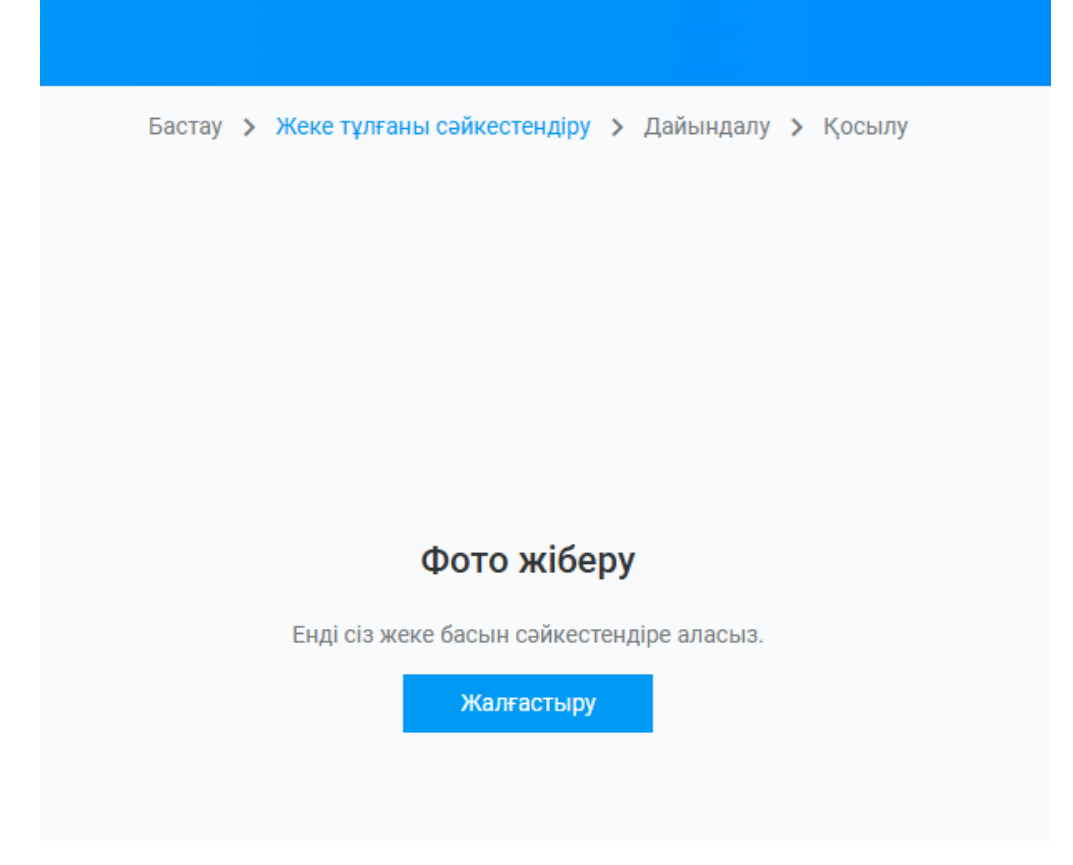

## Сізге суретке түсіп, оны жіберу керек.

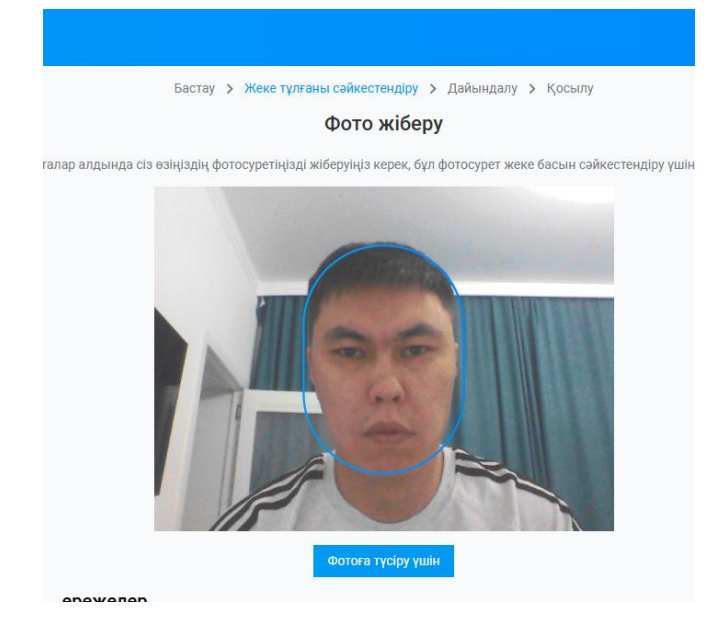

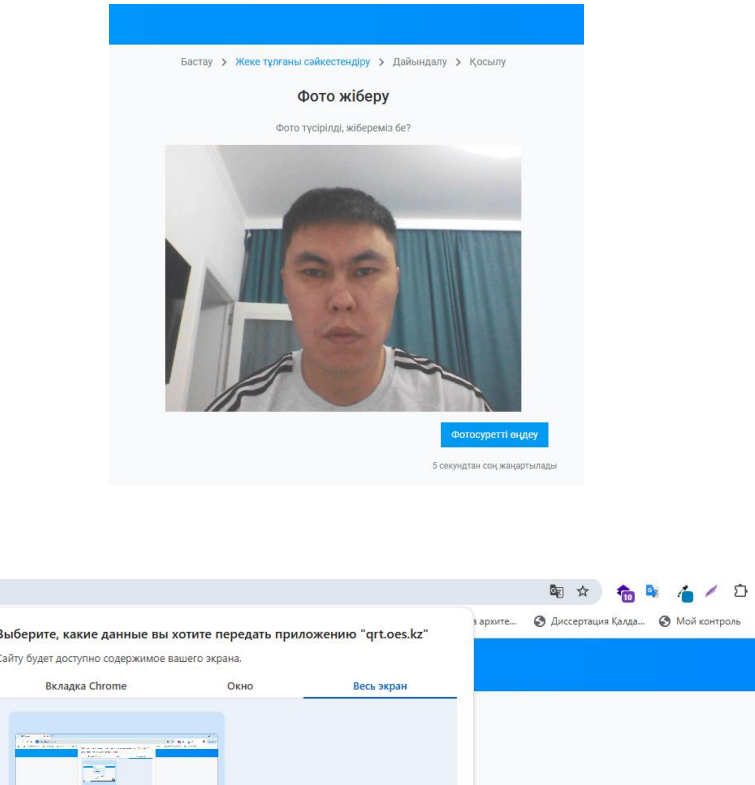

Ошиб

| ) PORTAL ZERDE 🔇 Docu | Выберите, какие данные вы хо<br>Сайту будет доступно содержимое ваш             | <b>гите передать при</b><br>его экрана. | ложению "qrt.oes.kz" | з архите | 🕙 Диссертация Қалда                                  | 🚱 Мой контроль   |
|-----------------------|---------------------------------------------------------------------------------|-----------------------------------------|----------------------|----------|------------------------------------------------------|------------------|
|                       | Вкладка Chrome                                                                  | Окно                                    | Весь экран           |          |                                                      |                  |
|                       |                                                                                 |                                         |                      |          |                                                      |                  |
|                       | Камера табылды: Ілтера<br>Экранға кіру<br>Жүстеу жүріп катыр<br>Серверге қосылу | ud Camera (5986.02.d5)                  | поделиться Отмена    | J        | Активация Wind<br>Чтобы активировать<br>"Параметры". | dows<br>Windows, |

Фотосуретті сәтті өңдегеннен кейін келесі терезе шығады, онда **«Бөлісу**» батырмасын басу арқылы экранды бөлісу керек:

|                                                                                                    | Вкладка Chrome                                                                                                    | Окно                                                                                                    | Весь экран                                     |
|----------------------------------------------------------------------------------------------------|----------------------------------------------------------------------------------------------------|----------------------------------------------------------------------------------------------------|------------------------------------------------|
|                                                                                                    |                                                                                                    |                                                                                                    |                                                |
|                                                                                                    |                                                                                                    |                                                                                                    | оделиться Отмена                               |
| _                                                                                                    |                                                                                                    |                                                                                                    |                                                |
| Бастау                                                                                                    | <ul> <li>Жеке тұлғаны сәйкесте</li> <li>Қосылу жү</li> </ul>                                                                                                    | ендіру > Дайында<br>Иріп жатыр                                                                                                | алу > Қосылу                                   |
| Бастау<br>Кү                                                                                                | <ul> <li>Жеке тұлғаны сәйкесте</li> <li>Қосылу жү</li> <li>те тұрыңыз, прокторинг се</li> </ul>                                                                                                    | ендіру > Дайында<br>И <b>ріп жатыр</b><br>рверіне қосылу жү                                                                   | алу <b>&gt; Қосылу</b><br>Din жатыр            |
| Бастау<br>Кү                                                                                                | > Жеке тұлғаны сәйкесте<br>Қосылу жү<br>те тұрыңыз, прокторинг се<br>Браузерді тексеру<br>Сіаде үйлесімді веб шолғышы бар<br>Кеңейтімді тексеру                                                                                                    | ендіру > Дайында<br>/ <b>ріп жатыр</b><br>рверіне қосылу жү                                                                   | илу <b>&gt; Қосылу</b><br>ріп жатыр            |
| Бастау<br>Кү<br>Э<br>С                                                                                      | Жеке тұлғаны сәйкесте<br>Қосылу жү<br>те тұрыңыз, прокторинг се<br>Браузерді тексеру<br>Сізде үйлесімді веб шолғышы бар<br>Кеңейтімді тексеру<br>кеңейтім жүктелді<br>Интернет тексеру<br>Интернет жылдамдығы 8.03 мб/с к                                                                                                    | ендіру > Дайында<br><b>/ріп жатыр</b><br>рверіне қосылу жү                                                                    | илу <b>&gt; Қосылу</b><br>bin жатыр            |
| Бастау<br>Кү<br>Э<br>•                                                                                      | <ul> <li>Жеке тұлғаны сәйкесте</li> <li>Қосылу жү</li> <li>те тұрыңыз, прокторинг се</li> <li>Браузерді тексеру</li> <li>сіаде үйлесімді веб шолғышы бар</li> <li>Кеңейтімді тексеру</li> <li>кеңейтім жүктелді</li> <li>Интернет жылдамдығы 8.03 мб/с к</li> <li>Мониторлар санын тексе<br/>тексеру аяқталды</li> </ul>                                                                                                    | ендіру > Дайында<br><b>/ріп жатыр</b><br>рверіне қосылу жү<br><sub>қолайлы</sub>                                              | алу <b>&gt; Қосылу</b><br>Din жатыр            |
| Бастау<br>Кү<br>Э<br>С<br>С<br>С<br>С<br>С<br>С<br>С<br>С<br>С<br>С<br>С<br>С<br>С<br>С<br>С<br>С<br>С<br>С | <ul> <li>Жеке тұлғаны сәйкесте</li> <li>Қосылу жү</li> <li>те тұрыңыз, прокторинг се</li> <li>Браузерді тексеру</li> <li>Сіаде үйлесімді веб шолғышы бар</li> <li>Кеңейтімді тексеру</li> <li>кеңейтім жүктелді</li> <li>Интернет тексеру</li> <li>Интернет тексеру</li> <li>Интернет жылдамдығы 8.03 мб/о к</li> <li>Мониторлар санын тексер</li> <li>тексеру аяқталды</li> <li>Микрофонды қосу</li> <li>Микрофонды қосу</li> </ul>                                                                                                    | ендіру > Дайында<br><b>/ріп жатыр</b><br>рверіне қосылу жү<br>колайлы<br>еру                                                  | ллу > Қосылу<br>Diп жатыр<br>Definition Audio) |
| Бастау<br>Кү<br>Э<br>С<br>С<br>С<br>С<br>С<br>С<br>С<br>С<br>С<br>С<br>С<br>С                               | <ul> <li>Жеке тұлғаны сәйкесте</li> <li>Қосылу жү</li> <li>Қосылу жү</li> <li>те тұрыңыз, прокторинг се</li> <li>Браузерді тексеру</li> <li>Сіаде үйлесімді веб шолғышы бар</li> <li>Кеңейтім жүктелді</li> <li>Интернет тексеру</li> <li>Интернет тексеру</li> <li>Интер</li></ul> | ендіру > Дайында<br><b>/ріп жатыр</b><br>рверіне қосылу жү<br>флайлы<br>флайлы<br>- Микрофон (Realtek High<br>a (5986-02d5)   | илу > Қосылу<br>Din жатыр<br>Definition Audio) |
| Бастау<br>Кү<br>Э<br>Ф<br>С<br>С<br>С<br>С<br>С<br>С<br>С<br>С<br>С<br>С<br>С<br>С<br>С<br>С                | <ul> <li>Жеке тұлғаны сәйкесте</li> <li>Қосылу жү</li> <li>Қосылу жү</li> <li>тұрыңыз, прокторинг се</li> <li>Браузерді тексеру</li> <li>сіае үйлесімді веб шолғышы бар</li> <li>Кеңейтімді тексеру</li> <li>кеңейтім жүктелді</li> <li>Интернет тексеру</li> <li>Интернет тексеру</li> <li>Интернет тексеру</li> <li>Интернет тексеру</li> <li>Микрофонды қосу</li> <li>микрофонды қосу</li> <li>Камера табылды: Іптератет Сатест</li> <li>Экранқа кіру</li> <li>экранқа кіру</li> </ul>                                                                                                    | ендіру > Дайында<br><b>уріп жатыр</b><br>рверіне қосылу жү<br>рверіне қосылу жү<br>ро-микрофон (Realtek High<br>а (5986-02d5) | илу > Қосылу<br>Diп жатыр<br>Definition Audio) |

Тексеруден толық өткеннен кейін тест сұрақтарының терезесі ашылады. Тестілеу 5 бөліктен тұрады және 5 тілдік дағдыны тексереді:

Тыңдалым: ақпаратты есту арқылы қабылдауы (5 тест сұрағы, 10 минут);

- Лексика және орфография: тілдік емле ережелерді білуі (10 тест сұрағы, 10 минут);
- Оқылым: мәтінді оқып, негізгі ақпаратты анықтауы (10 тест сұрағы, 15 минут);
- Жазылым: аргументті мәтін құрастыруы (кем дегенде 10 сөйлем, 15 минут);
- **Сұхбат:** қойылған сұрақтар бойынша нақты жауап бере отырып, көзқарасын білдіруі (3 сұрақ, 10 минут)

Тестілеуді бастау үшін **«Тестілеуді бастау»** батырмасын басу керек.

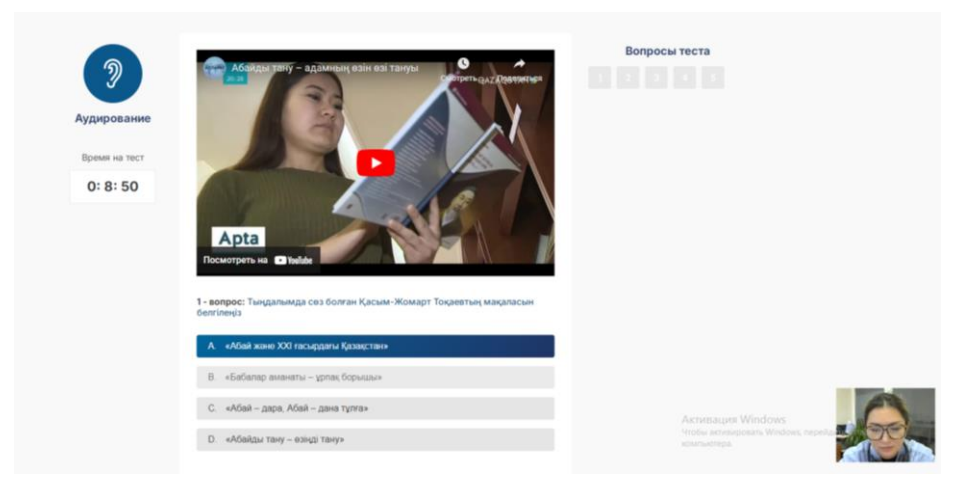

Сұрақты оқып, жауап нұсқаларының бірін таңдап, «Сақтау» батырмасын басу керек.

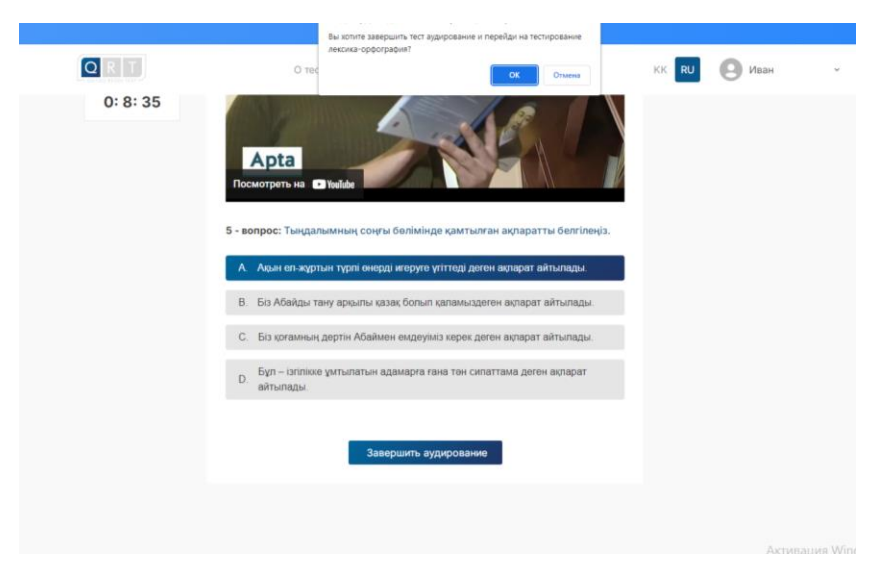

Әрі қарай келесі бөлімге ауысатын кезде жүйе «Сіз «Тыңдалым» бөлігін аяқтап, «Лесика және орфография» бөлігіне өткіңіз келе ме? – деп әр бөлімнен кейін сұрайды. Сол кезде «ОК» батырмасын басу керек.

Тест бөліктерінің барлық тапсырмасын орындағаннан кейін «Жеке кабинетке оралу» терезесі шығады.

Жұмысты тексеру үшін 2 күн қажет. Сарапшылар жұмысты тексергеннен кейін электронды поштаға хабарлама келеді. Содан кейін жеке кабинетке кіріп, сертификатты жүктеп алуға болады.

Сәттілік тілейміз!